Demander à corriger mon erreur Tutoriel

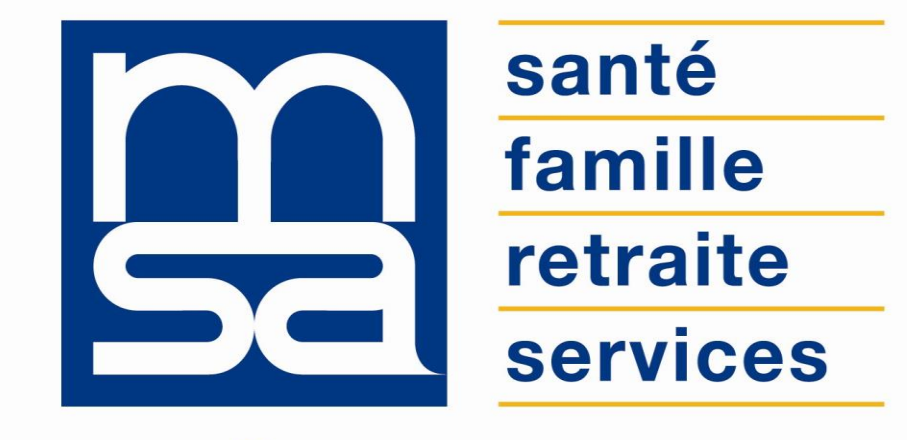

L'essentiel & plus encore

# Descriptif

### Présentation du service en ligne

# Pour qui ?

Ce service en ligne permet à **l'adhérent particulier** ayant commis une erreur dans l'une de ses déclarations, d'adresser une demande de rectification à la MSA.

#### Bon à savoir

- Tous les documents adressés à la MSA (Cerfa et web) peuvent faire l'objet d'une demande de rectification.
- La demande de rectification peut porter sur des démarches faites il y à 2 ans maximum.
- La demande de rectification n'est possible que sur le service en ligne (pas d'équivalent Cerfa).
- L'utilisation du service est uniquement à l'initiative de l'adhérent qui a remarqué lui même son erreur.
- L'utilisateur peut renseigner jusqu'à 10 demandes de rectification par jour au maximum.
- Le message de demande de rectification ne peut excéder 1500 caractères.
- Le suivi du traitement de la demande de rectification est accessible depuis le service Suivi de mes demandes de prestations.

## Principe du droit à l'erreur

- Inscrit dans la loi ESSOC (État au Service d'une Société de Confiance), le droit à l'erreur offre aux assurés la possibilité de rectifier leurs déclarations en ligne.
- Le droit à l'erreur repose sur le **principe de bonne foi** : chacun est susceptible de se tromper dans ses déclarations à l'administration, sans risquer une sanction dès la première erreur.
- Le droit à l'erreur permet à l'assuré d'éviter une sanction financière, mais ne l'exonère pas du remboursement des indus.
- Le droit à l'erreur ne s'applique pas aux fraudeurs, ni aux récidivistes.
- Les retards ou omissions de déclaration dans les délais prescrits n'entrent pas dans le champ d'application du droit à l'erreur. L'erreur ne sera pas non plus tolérée si elle porte atteinte à la santé publique, à la sécurité des personnes ou des biens ou enfreint les engagements européens et internationaux.

# Fonctionnalités

- Sélection de critères pour identifier plus rapidement le document concerné par la rectification :
  - domaines « Particulier » : Famille, Santé, Retraite, ASS,
  - date d'envoi du document : moins de 6 mois, plus de 6 mois, plus d'un an.
- Visualisation et sélection du document à rectifier ;
- Qualification de l'erreur :
  - sélection du type de l'erreur : oubli d'une information, information erronée...
  - saisie d'un message précisant toutes les informations nécessaires au traitement de l'erreur.
- Visualisation / téléchargement de la demande envoyée au format PDF ;
- Envoi d'un accusé de réception après validation de la demande ;
- Suivi de la rectification via le service Suivi Des Demandes.

### Avantages

#### **Pour l'adhérent**

- Transparence : prouver sa bonne foi et éviter des sanctions financières ;
- Suivi du traitement de la demande ;
- Autonomie : gain de temps, souplesse, éviter les déplacements ou les appels à la MSA ;
- Rapidité : accessible en quelques clics ;
- Gratuité : pas de frais postaux ;
- **Disponibilité** : 24h/ et 7j/7.

#### Pour la MSA

- Identifier rapidement les déclarations erronées pour les corriger ;
- Éviter des procédures contentieuses quand la bonne foi de l'adhérent est avérée ;
- Améliorer la qualité de service et de la relation de confiance entre la MSA et ses adhérents.

### Modalités d'accès

Pour accéder au service, rendez-vous sur « Mon espace privé : particulier », cliquez sur le menu « Contact & échanges », puis, dans la nouvelle page qui s'affiche, identifiez le bloc « Droit à l'erreur » et cliquez sur « Demander à corriger mon erreur ».

| santé<br>famille<br>retraite<br>services                                                                     |                        | JEAN-SEBASTIEN R     Se déconnecter     Mon compte     Changer de dossier | Mon espace privé : particuliers > Contact & échanges |                                        |  |
|----------------------------------------------------------------------------------------------------|------------------------|---------------------------------------------------------------------------|------------------------------------------------------|----------------------------------------|--|
|                                                                                                    |                        |                                                                           | Mes documents                                        | Envoyer un document                    |  |
| Mes services     Mes attestations     Mes Paiements       Mon espace privé : particuliers > Mon espace privé | Suivre mes<br>demandes | Contact & échanges Rechercher                                             | Voir tous mes documents                              | Nous envoyer un document               |  |
| Mon espace privé : particulier                                                                               |                        |                                                                           |                                                      |                                        |  |
| Mes derniers paiements                                                                                       |                        | Mes attestations                                                          | Mes messages                                         | Prendre un rendez-vous                 |  |
| 30 décembre 2022                                                                                             |                        | Mes documents                                                             |                                                      |                                        |  |
| 🗷 Santé                                                                                                    | 0.75 €                 |                                                                           | Accéder à la messagerie                              | Demander un rendez-vous                |  |
| 22 décembre 2022                                                                                             |                        | Suivre mes demandes                                                       |                                                      |                                        |  |
| 🖬 Santé                                                                                                    | 107.50 €               | Mon compte                                                                | Droit à l'erreur                                     | Voir nos coordonnées                   |  |
| 20 décembre 2022                                                                                             |                        |                                                                           |                                                      |                                        |  |
| 🗉 Santé                                                                                                    | 86.00 €                | Actualités                                                                | Demander à corriger mon<br>erreur                    | Informations de contact                |  |
|                                                                                                    | Tous mes paiements     | 02 janvier 2023<br>L'allocation de rentrée scolaire (ARS)                 |                                                      | Contact pour les allocataires<br>Saspa |  |

# Étapes clefs

Laissez-vous guider

# Page d'accueil

Depuis cette page, vous pouvez :

- Accéder au parcours de demande de rectification (1) ;
- Se rendre sur le site <u>oups.gouv.fr</u> (2).

Ce site du gouvernement rappelle les **principes du droit à l'erreur** et présente, pour diverses situations la **liste des erreurs les plus fréquentes** (je pars à la retraite, je déménage, j'attends un enfant...).

#### Demande de rectification

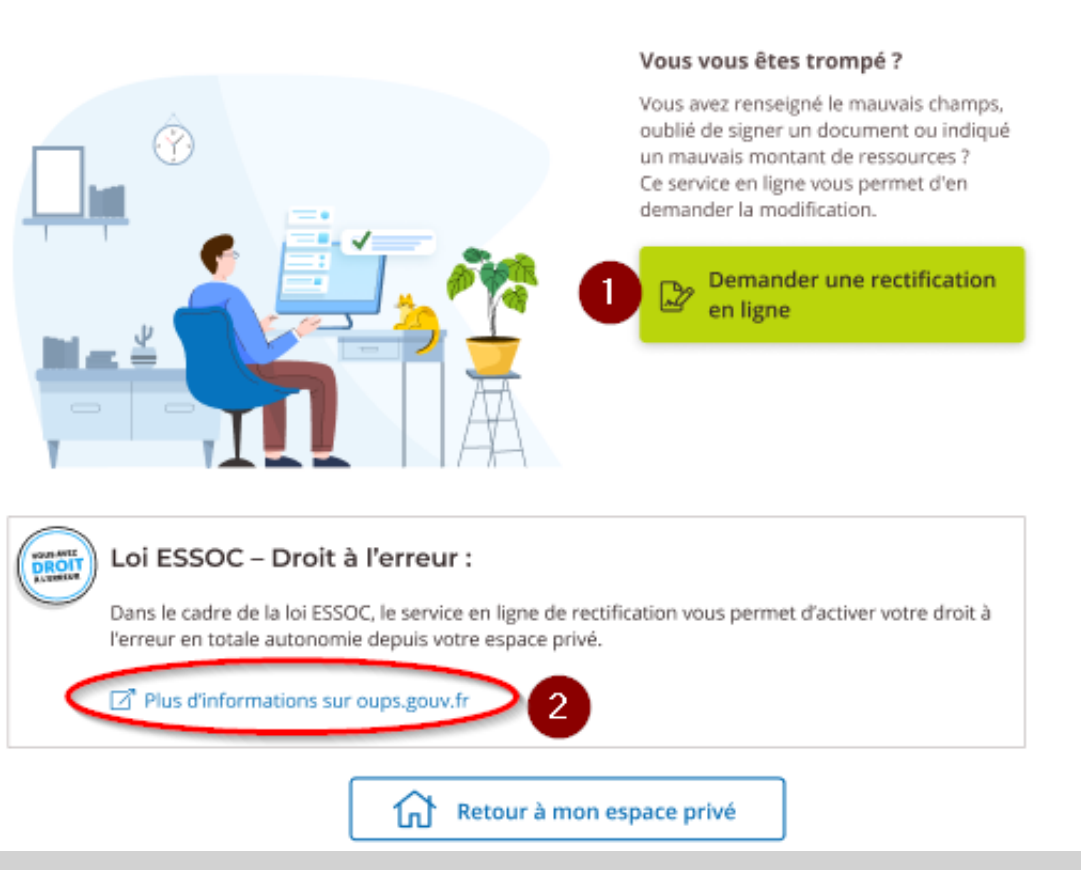

# Étape 1 : Recherche du document

Afin d'identifier le document concerné par la rectification, renseignez :

- Le thème du document : Foyer, Santé, Retraite ou ASS (1) ;
- La période à laquelle le document a été adressé à la MSA (2).

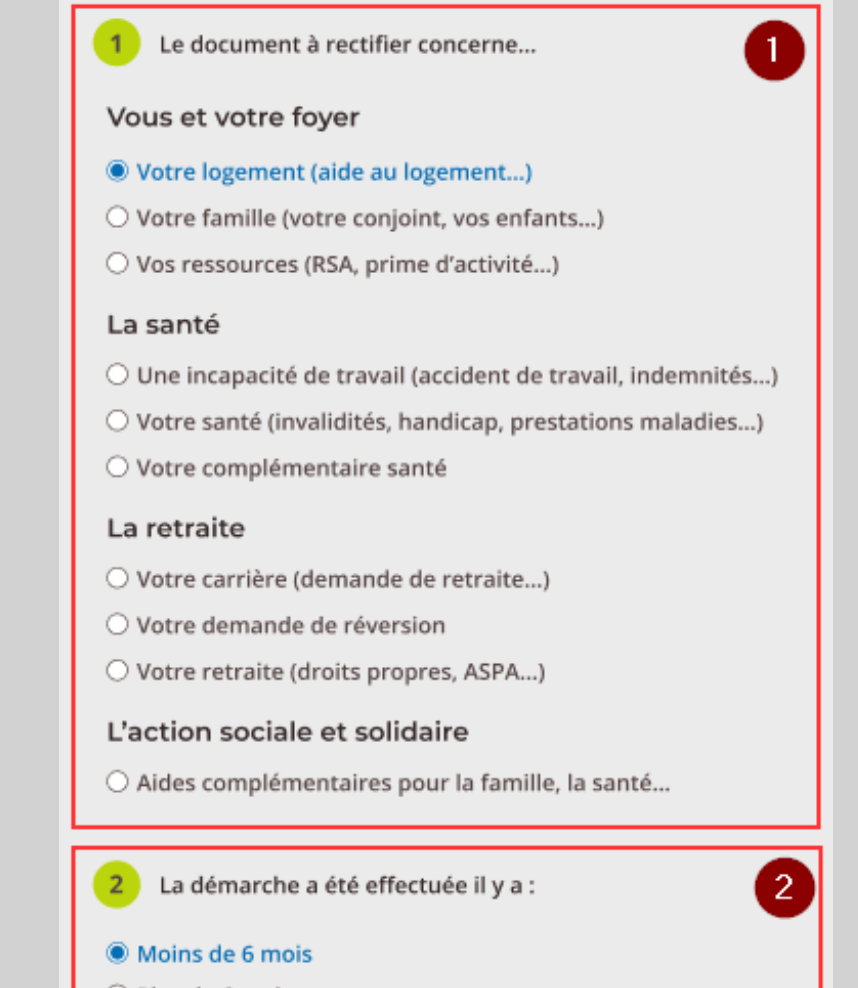

- O Plus de 6 mois
- 🔾 Plus d'un an

### Étape 2 : Visualisation et sélection du document

Une fois la recherche lancée, le service liste les documents correspondant aux critères.

Ils peuvent être triés par date ou nom (1) et visualisés avant validation (2).

Si le nombre de résultat est trop important il est possible d'afficher plus de documents (3).

Si la recherche ne donne aucun résultat, l'écran ci-dessous s'affiche :

Rappel de votre choix : Prestation familiale, moins de 6 mois

Aucun document ne correspond à votre recherche.

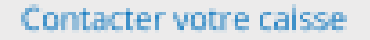

| Trier <ul> <li>Par date</li> <li>Par nom</li> </ul> |                         |
|-----------------------------------------------------|-------------------------|
| Nom du document     n° 156783445AB - du JJ/MM/AAAA  | 2 Ø Vérifier le documen |
| O Nom du document<br>n° 156783445AB - du JJ/MM/AAAA | Vérifier le documen     |
| O Nom du document<br>nº 156783445AB - du JJ/MM/AAAA | Vérifier le documen     |
| O Nom du document<br>n° 156783445AB - du JJ/MM/AAAA | Vérifier le documen     |
| O Nom du document<br>nº 156783445AB - du JJ/MM/AAAA | Vérifier le documen     |
| O Nom du document<br>nº 156783445AB - du JJ/MM/AAAA | Vérifier le documen     |
| O Nom du document                                   | Vérifier le documen     |

3

### Étape 3 : Saisie de la demande de rectification

L'écran rectification est divisé en 3 parties :

- Sélection du type d'erreur à corriger (1) :
  - J'ai oublié de saisir une information, ou de signer mon document ;
  - J'ai renseigné le mauvais champ dans mon document ;
  - J'ai saisi une information erronée ;
  - Autre(s) erreur(s).
- Consignes pour la rédaction du message avec un exemple de demande de rectification (2).
- Zone de saisie de la demande de rectification (3).

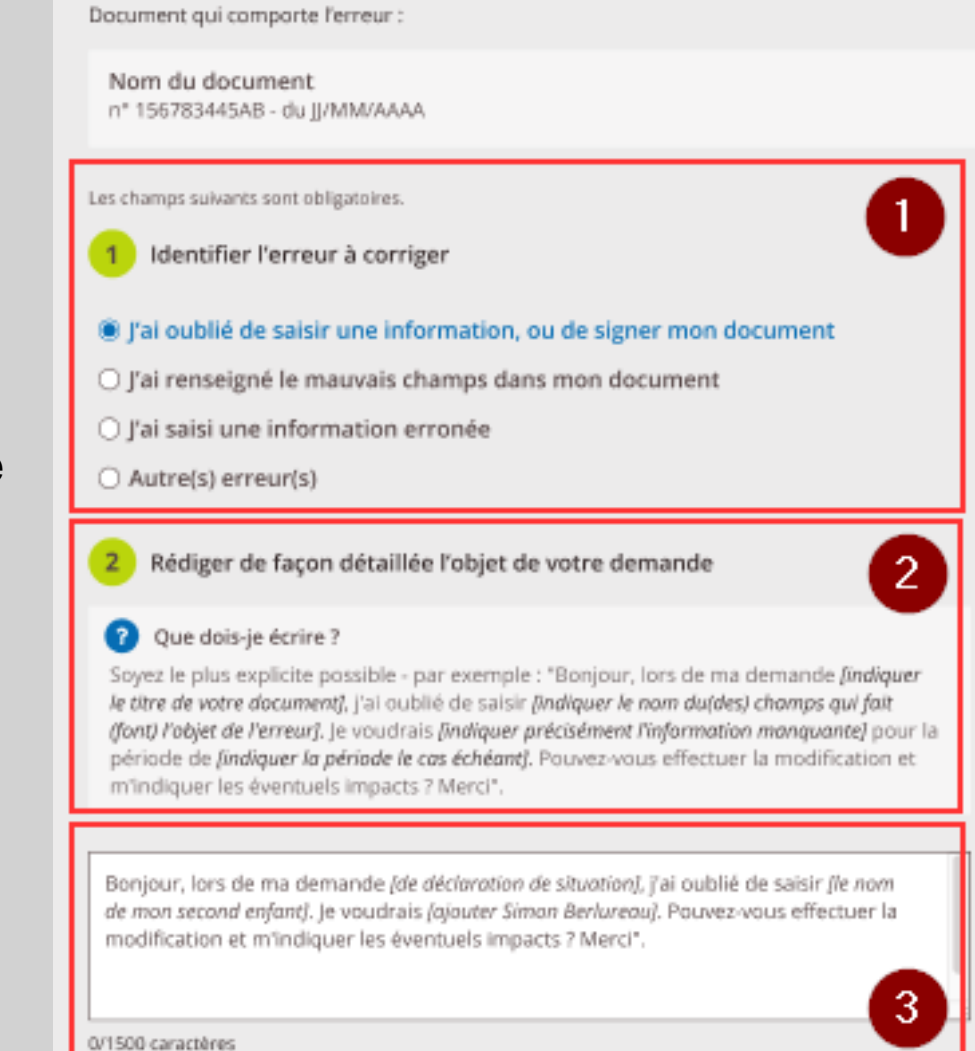

### Étape 4 : Validation ou modification de la demande

Avant de valider votre demande de rectification et de l'envoyer à la MSA, vous pouvez modifier :

- Le document concerné par la rectification (1) ;
- le type d'erreur (2) ;
- le message de demande de rectification (3).

En cliquant sur « Modifier », vous êtes redirigé vers la page concernée.

enecueria modification et mindiqueries eve

| Document concerné 🥒 Modifier 🚺                                                                                                    |
|----------------------------------------------------------------------------------------------------|
| Demande de RSA<br>n°1567833AB<br>du 01/04/2019                                                                                                    |
| Erreur identifiée 🥒 Modifier 🙎                                                                                                    |
| J'ai oublié de saisir une information, ou de signer mon document                                                                                                    |
| Objet de votre demande 🥒 Modifier 🛛 3                                                                                                    |
| Lors de ma demande [indiquez le titre de votre document], j'ai oublié de saisir [indiquez le nom<br>du(des) champs qui fait (font) l'objet de l'erreur]. Il s'agissait de [indiquer la (les) nouvelle(s)<br>information(s) à modifier] pour la(les) période(s) de [date de début] à [date de fin]. Pouvez-vous<br>effectues la medification et m'indiquer les éventuels impacts 2 Marsi. |

# Étape 5 : Confirmation d'envoi

Depuis la page de confirmation d'envoi il est possible :

- d'afficher / télécharger / imprimer la demande de rectification ;
- d'accéder au service « Suivi de mes demandes de prestations ».

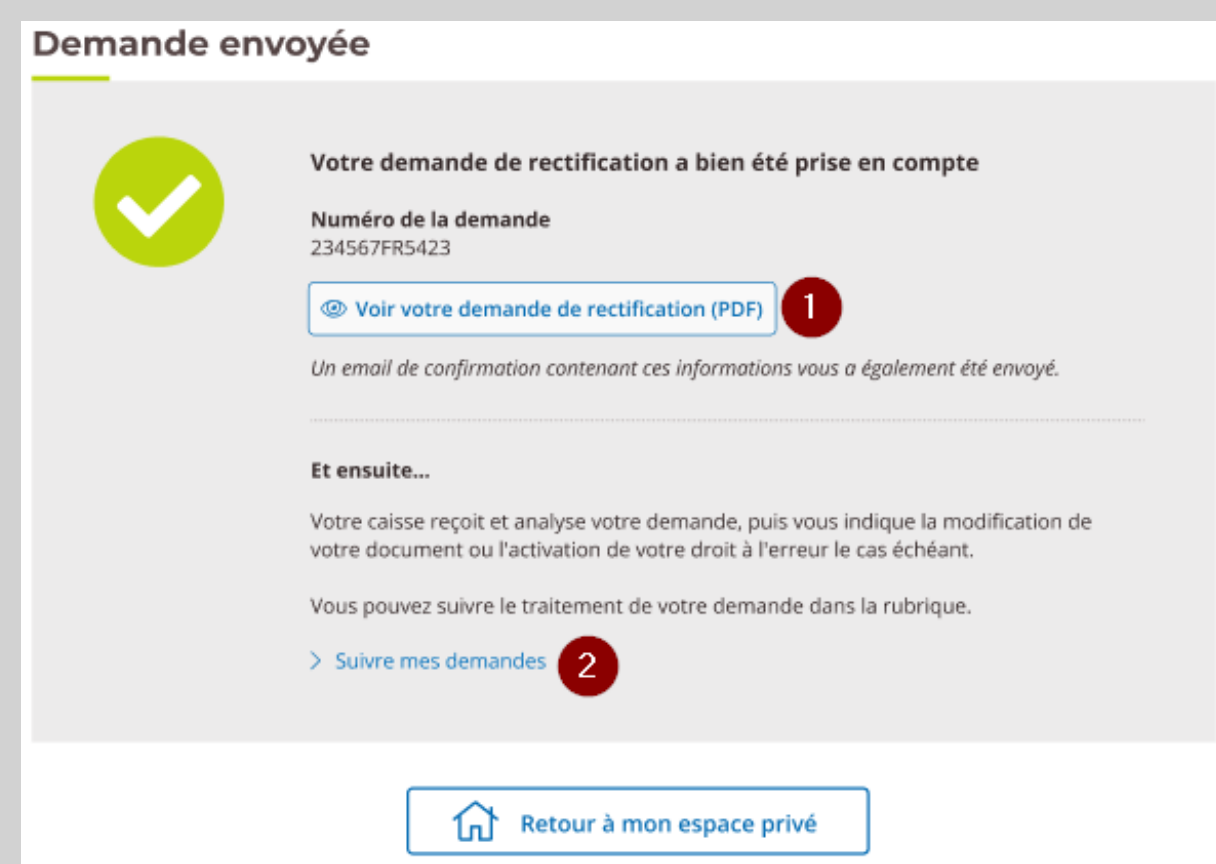

# Accusé de réception mail

#### Le 26/12/2019

[Ce message vous a été adressé automatiquement par le système de notification. Merci de ne pas y répondre]

#### Bonjour HENRI

Nous vous informons que votre demande de rectification du 26/12/2019 à 15:27 concernant le document Demande d'allocation de soutien familial Cerfa 10456-01 a bien été enregistrée. Vous pouvez suivre l'avancée de votre demande depuis votre espace privée MSA.fr dans la section « Suivi de mes demandes » ou contacter votre caisse pour plus d'informations.

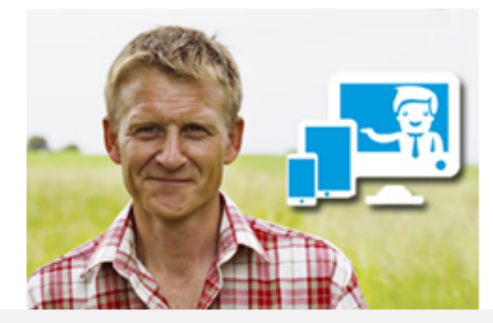

© La MSA : la protection du monde Agricole et Rural - Tous droits réservés

Vous pouvez modifier vos préférences d'échanges avec la MSA en cliquant ici : > <u>Gérer vos préférences</u>

Vous disposez d'un droit d'accès, de rectification et d'opposition des données qui vous concernent conformément aux articles 38 et suivants de la loi n°78-17 du 6 janvier 1978 relative à l'informatique, aux fichiers et aux libertés. Pour l'exercer, LA HAUTE GARONNE 61 ALLEE DE BRIENNE 31064TOULOUSE CEDEX 9 TEL 05.61.10.40.40.